## ระบบบริการตนเอง SELF SERVICE SYSTEM

เป็นช่องทางการสมัครเข้าใช้งานศูนย์แลกเปลี่ยน ้กระบวนการยุติธรรม(DXC) ผ่านทางอ<sup>้</sup>อนไลน์ ซึ่งผู้ใช้ งานสามารถบรริหารจัดการข้อมูลได้ด้วยตนเอง โดย ระบบจะมีการบริการให้ผู้ใช้งานไม่ว่าจะเป็น บริการ สมัครสมาชิก บริการบริ้หารจัดการข้อมูลสมาชิกและ บริการเรียนรู้การเข้าใช้งานระบบ

เข้าเว็บไซต์ ssc.dxc.go.th กดปุ่ม "บริหาร

E

Ê

ตรวจสอบการใช้งาเ

หารจัดการข้อมลสมาชิก

จัดการข้อมูลสมาชิก"

บริการสมัครสมาชิเ

C

เรียนรัการใช้งานระบบ

🖾 ระบบบริการตนเอง (Self Service System)

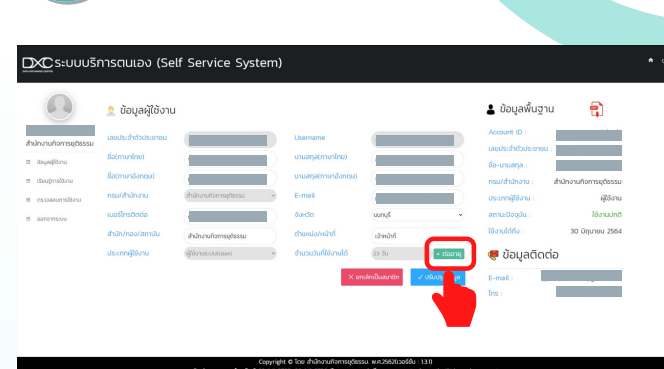

กดปุ่ม "ต่ออายุ"

Δ

0

5

DXC ระบบบริการตนเอง (Self Se

🙎 ข้อมูลผู้ใช้งาน

ต่ออายการใช้งา

าลงเพื่อสินสินการก่ออายการให้งา

.....

+ ต่ออาย

ข้อมูลพื้นฐาน

🐖 ข้อมลติดต่อ

### จะมีข้อความ "ยื่นคำร้องต่ออายุการใช้งาน สมาชิก" ส่งมา ทำการกดลิงก์เพื่อทำการตรวจ สอบสถานะปัจจุบัน <u>หมายเหตุ</u>: หากไม่มีข้อความส่งมาให้ไปดูที่อีเมล "จดหมายขยะ (spam)"

6

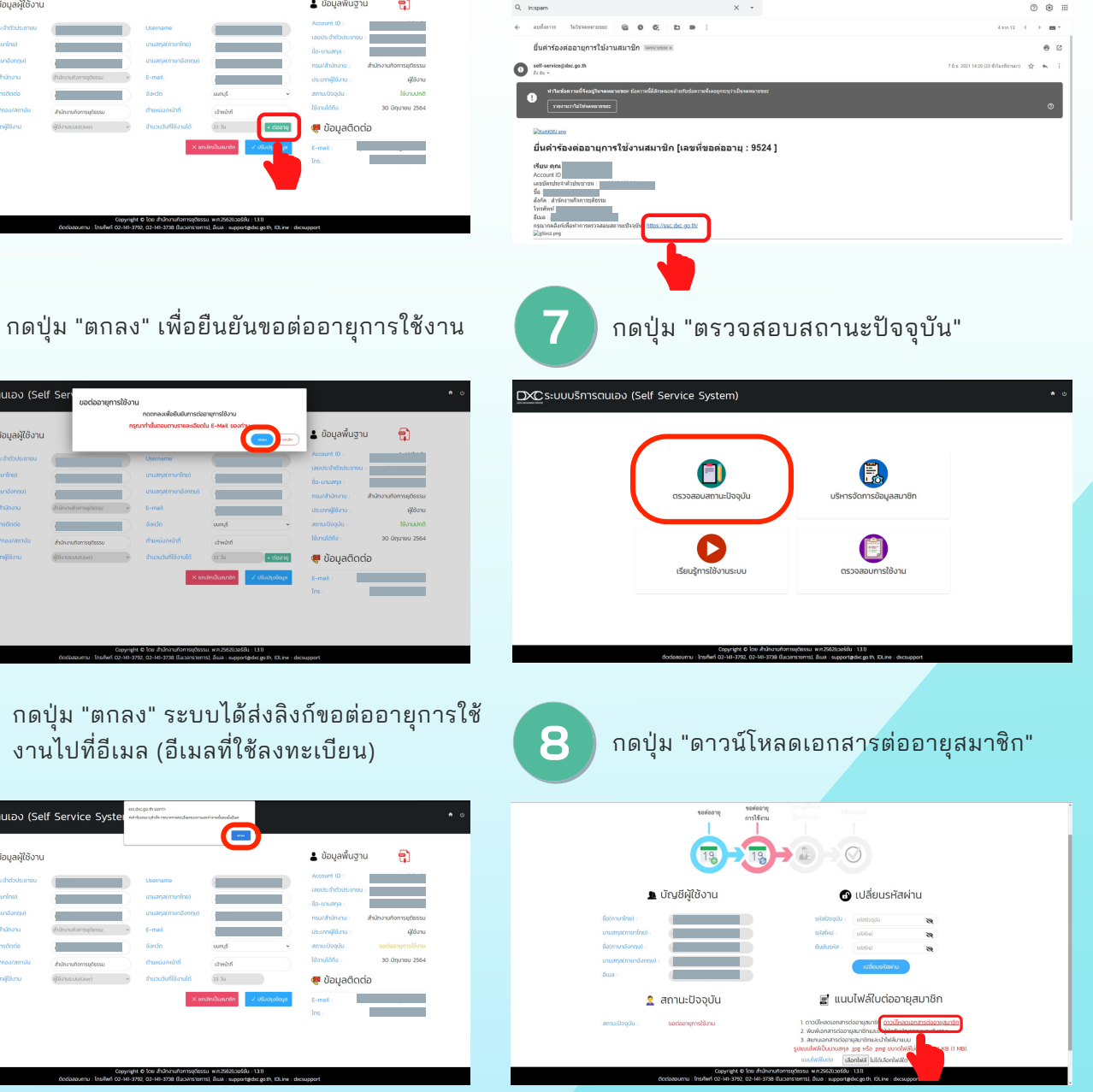

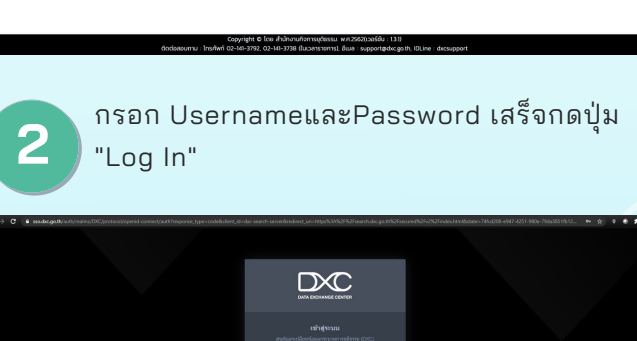

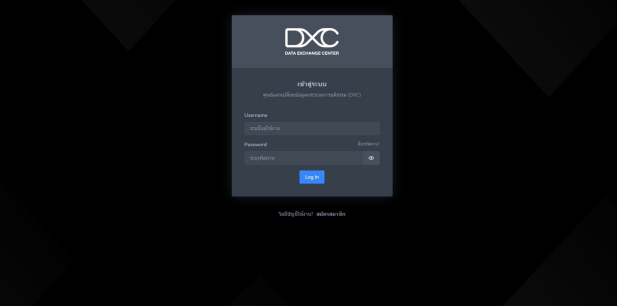

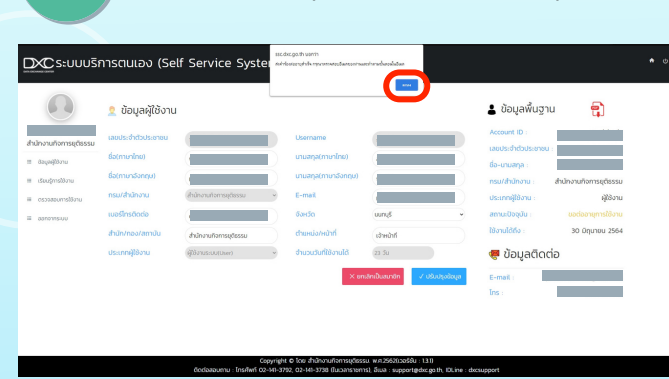

งานไปที่อีเมล (อีเมลที่ใช้ลงทะเบียน)

### กดปุ่ม "ดาวน์โหลดเอกสาร"

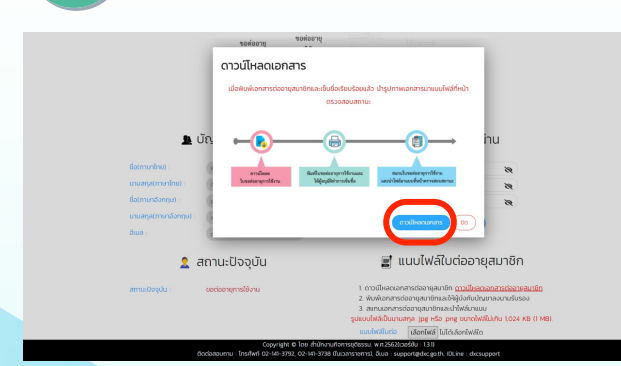

ปริ้นใบขอต่ออายุการใช้งาน นำไปส่งให้ผู้บังคับ บัญชาลงนามและนำมาสแกน เพื่อแนบไฟล์ลง ในระบบ

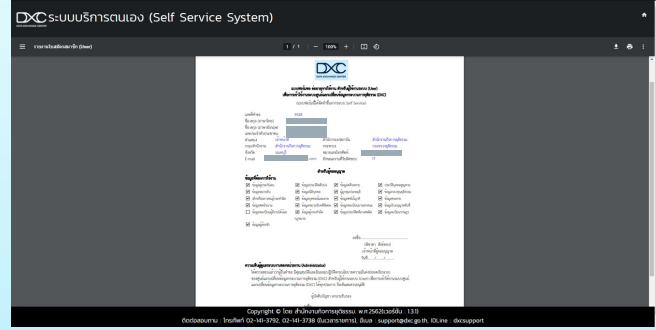

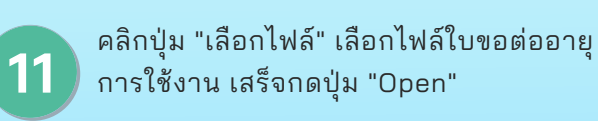

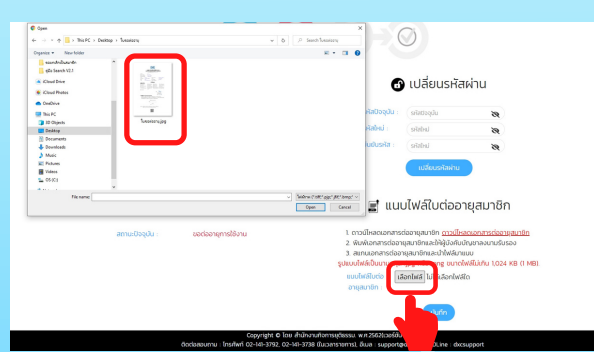

| 12 กดปุ่ม "บันทึก"                                                                                                    |
|----------------------------------------------------------------------------------------------------|
| ມາຍາດທາລາຍຮ່ວຍກາງແມ່ນຄ້າ <u>ດາວນີ້ແຜດລາຍຮ່ວຍການແມ່ນຄື</u><br>ອີນສາດທາລາຍຮ່ວຍກາງແມ່ນຄ້າ <u>ດາວນີ້ແຜດລາຍຮ່ວຍການແມ່ນຄື</u><br>ອີນແບບໃຫ້ສ່ຽນແມ່ນຄ້າຍຂອງເປັນເດີຍໃຫ້ໃນ ໂດ24 KB (1 MBL<br>ອັນແບບໃຫ້ສ່ຽນແມ່ນດ້ອງເຊຍ<br>ອາຖະບາກ:                                                                                                    |
| 13 กดปุ่ม "ตกลง" จากนั้นรอการยืนยันสิทธิ์จากผู้<br>ดูแลระบบผ่านทางอีเมล                                                                                                    |
| รรร.dxc.go.th บอกว่า<br>กรุณารอการยืนยันสิทธิ์จากผู้ดูแลระบบผ่านข่องหาง E-mail ที่ใช้โนการกรอกราย<br>ละเอียดการขอต่ออายุสมาชิก<br>หมายเหตุ: หุกครั้งที่มีการยืนยันลิหธิ์ จะมีการแจ้งเดือนสถานะการสมัครไปยัง E-<br>mail หรือ SMS<br>ตกลง รหัสใหม่                                                                                                    |
| าเมลีย                                                                                                    |
| turation in the service system in the service system in the service system in the service system in the service system in the service system in the service system in the service system in the service service system in the service service |
| amustoppis : doctorgentaliknu<br>Oppryk 4 bio fishkruntonsptessa w 25030560 130<br>doctorsom : Individ (2)-H3-392, Q-46-398 flucanstramit, Skain - separatipetage th Rune : decusport                                                                                                    |
| ติดต่อสอบถาม                                                                                                    |
| <ul> <li>โทรศัพท์ 02-141-3792, 02-141-3738 (ในเวลาราชการ)</li> <li>อีเมล : support@dxc go th</li> </ul>                                                                                                    |

IDLine : dxcsupport

## DATA EXCHANGE CENTER

# ระบบบริการตนเอง (Self Service System)

# ขอต่ออายุการใช้งาน

**สำนักงานกิจการยุติธรรม** OFFICE OF JUSTICE AFFAIRS